# What is SIS ?

SIS is a package that provides a range of functions which you will need to use throughout your study at HKUST. For example, it facilitates you to enroll classes, review academic information, view financial transactions, and update personal information.

It contains three major components, namely:

- 1. Academics This enables you to view your academic related information and to add/ drop/ swap classes online. For class enrollment, please refer to the "Class Enrollment" information sheet from ARRO.
- 2. Finances This helps you manage your financial transactions with HKUST.
- 3. Personal Information You can view and edit your personal information including emergency contacts, addresses, contact numbers, etc.

# What appears after I have logged in?

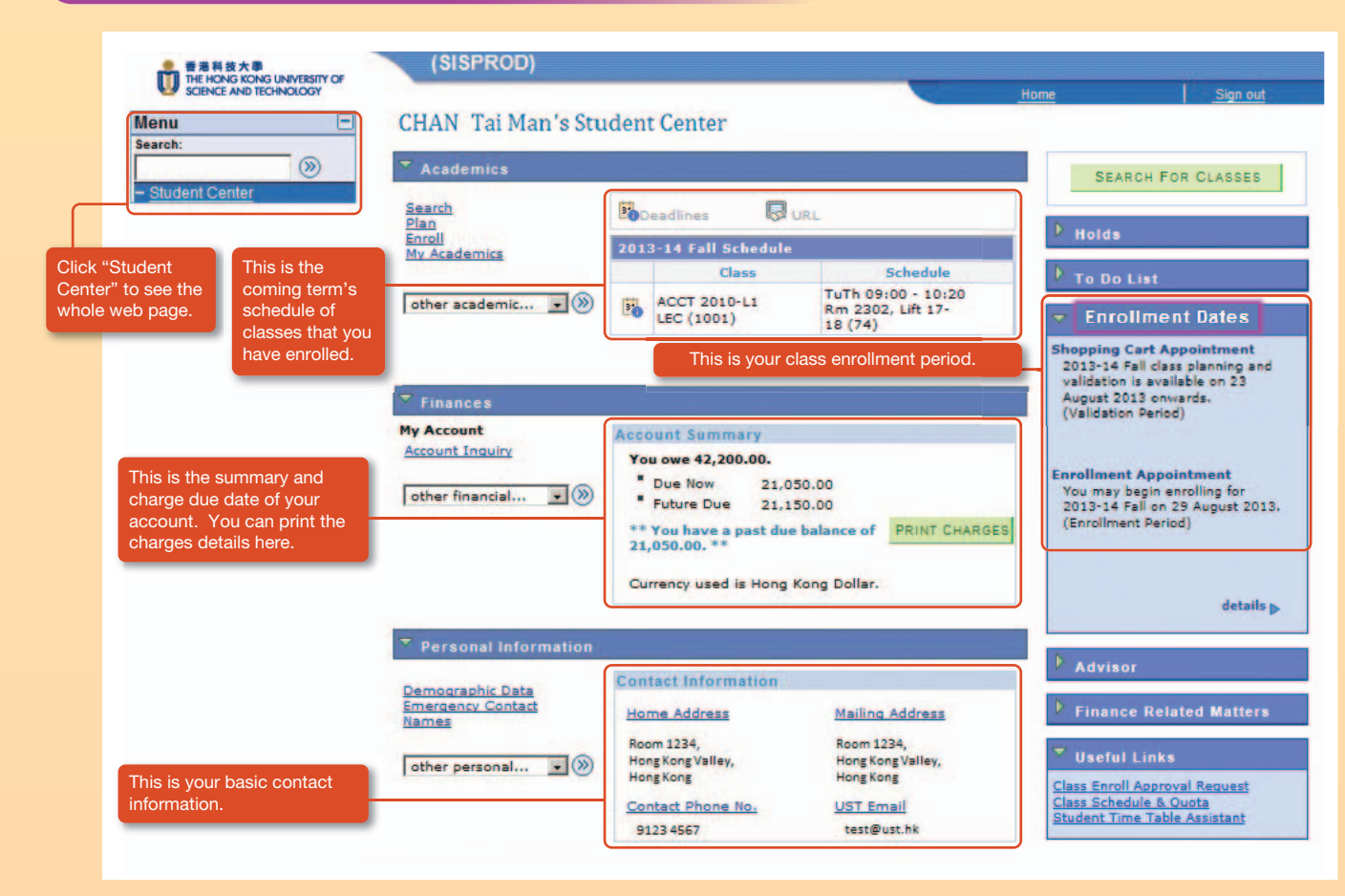

## Where can I log in SIS ?

You can log in SIS from the HKUST "myPortal" (http://my.ust.hk). Click on the link "Student Center", key in your ITSC account and password for accessing the SIS.

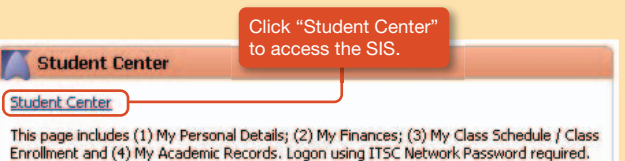

## How to ... ?

1. View my class timetable

In Academics, click "Enroll > my class schedule". Select the Display Option:

List View

All enrolled classes are listed out. Dropped/ Waitlisted classes can also be checked with the Filter Options.

| my class schedule       add       drop       swap       term information         My Class Schedule       Ist View       Weekly Calendar View         2013-14 Fall   Undergraduate   HKUST       Class Schedule Filter Options       Show Enrolled Classes       Show Dropped Classes       Show Waitlisted Classes       filter         Image: Schedule Classes       Show Dropped Classes       Show Waitlisted Classes       filter         Image: Schedule Classes       Show Dropped Classes       Show Waitlisted Classes       filter         Image: Schedule Classes       Plan       Enroll       My Academics         Image: Schedule       add       drop       swap       term information         My Class Schedule       add       drop       swap       term information         My Class Schedule       add       drop       swap       term information | Search 2                                         | Plan                                         |                 | Enroll                                |                | My Academics     |
|----------------------------------------------------------------------------------------------------|--------------------------------------------------|----------------------------------------------|-----------------|---------------------------------------|----------------|------------------|
| My Class Schedule<br>Select Display Option List View Weekly Calendar View<br>2013-14 Fall   Undergraduate   HKUST<br>Class Schedule Filter Options<br>Show Enrolled Classes Show Dropped Classes Show Waitlisted Classes filter<br>= Weekly Calendar View<br>All enrolled/ waitlisted classes are shown on a weekly<br>calendar.<br>Search Plan Enroll My Academics<br>my class Schedule add drop swap term information<br>My Class Schedule<br>Select Display Option List View Weekly Calendar View                                                                                                    | my class schedule                                | add                                          | drop            |                                       | swap           | term information |
| Select Display Option List View Weekly Calendar View 2013-14 Fall   Undergraduate   HKUST Class Schedule Filter Options Show Enrolled Classes Show Dropped Classes Show Waitlisted Classes filter Weekly Calendar View All enrolled/ waitlisted classes are shown on a weekly calendar.                                                                                                    | My Class Schedule                                |                                              |                 |                                       |                |                  |
| <ul> <li>Class Schedule Filter Options</li> <li>Show Enrolled Classes Show Dropped Classes Show Waitlisted Classes filter</li> <li>Weekly Calendar View         All enrolled/ waitlisted classes are shown on a weekly         calendar.         <ul> <li>Search Plan</li> <li>Enroll</li> <li>My Academics</li> <li>my class Schedule</li> <li>add drop swap term information</li> </ul> </li> <li>My Class Schedule</li> <li>Select Display Option List View Weekly Calendar View</li> </ul>                                                                                                    | Select Display Option ( 2013-14 Fall   Undergrad | ist View Wee                                 | ekly Calendar   | View                                  |                |                  |
| Show Enrolled Classes Show Dropped Classes Show Waitlisted Classes Filter  Weekly Calendar View All enrolled/ waitlisted classes are shown on a weekly calendar.  Search Plan Enroll My Academics add drop swap term information My Class Schedule Select Display Option List View Weekly Calendar View                                                                                                    | Class Schedule Filter                            | r Options                                    |                 |                                       |                |                  |
| Weekly Calendar View All enrolled/ waitlisted classes are shown on a weekly calendar.      Search Plan Enroll My Academics     add drop wwap term information  My class Schedule Select Display Option List View Weekly Calendar View                                                                                                    | Show Enrolled Classes                            | Show Droppe                                  | d Classes       | Show Wa                               | itlisted Class | es filter        |
| my class schedule add drop swap term information<br>My Class Schedule<br>Select Display Option Clast View Weekly Calendar View                                                                                                    | calendar.                                        | Plan                                         |                 | Enroll                                | 1              | My Academics     |
| My Class Schedule<br>Select Display Option O List View Weekly Calendar View                                                                                                    | my class schedule                                | add                                          | drop            |                                       | swap           | term information |
| Select Display Option Clist View Weekly Calendar View                                                                                                    | My Class Schedule                                |                                              |                 |                                       |                |                  |
|                                                                                                    | Select Display Option 🔘 Lis                      | st View 🔘 Weel                               | kly Calendar Vi | a a a a a a a a a a a a a a a a a a a |                |                  |
| << previous week Week of 2/9/2013 - 8/9/2013 next week >>                                                                                                    | << previous week                                 | << previous week Week of 2/9/2013 - 8/9/2013 |                 |                                       |                |                  |

- I. Student Time Table Assistant (http://arr.ust.hk/stta) is another handy tool for previewing your schedule of classes.
- II. For further information on class enrollment, please refer to the "Class Enrollment" information sheet from ARRO.

### How to...?

#### 2. View my exam schedule/ grades

In Academics, click "Enroll > term information > View my exam schedule/ View my grades".

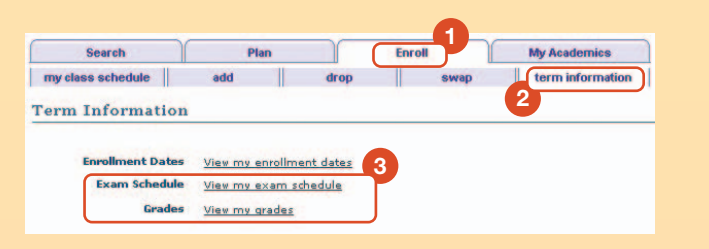

#### 3. View my course history/ unofficial transcript

In Academics, click "My Academics > View my course history/ View my unofficial transcript".

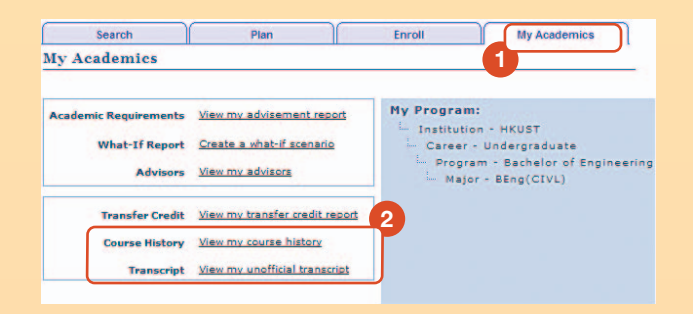

#### 4. View my Academic Requirement

In Academics, click "My Academics > View my advisement report".

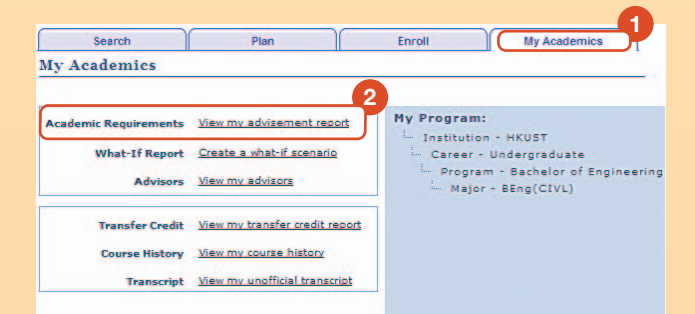

#### 5. View/ update my personal information

In Personal Information, select the item that you want to view or edit. For non-editable data (e.g. name, and ID number), please contact ARRO if there are changes.

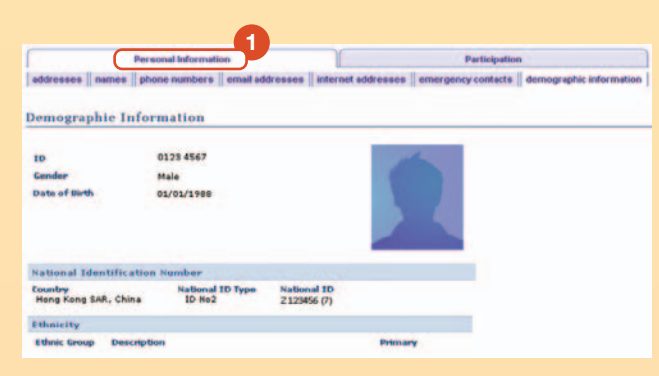

# How can I learn more ?

There are several sessions of training to be held in August and September. You are recommended to join and learn more about the SIS. Please refer to the timetable at *http://arr.ust.hk/sis\_train* and register accordingly if you are interested. Walk-ins are also welcome while seats are available.

## Where can I get Help?

For enquiry, please find assistance through these channels.

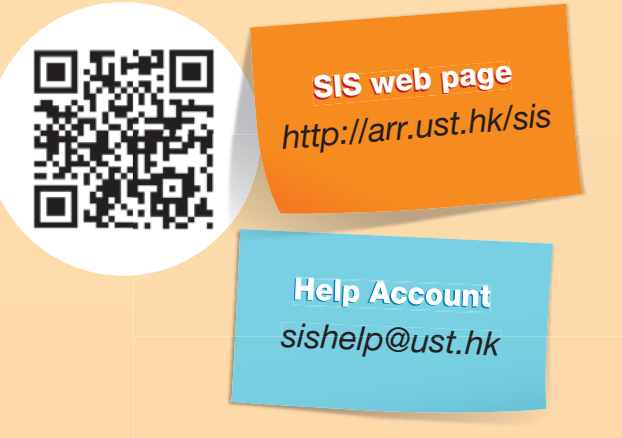

•

e

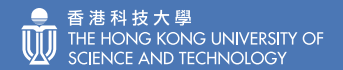

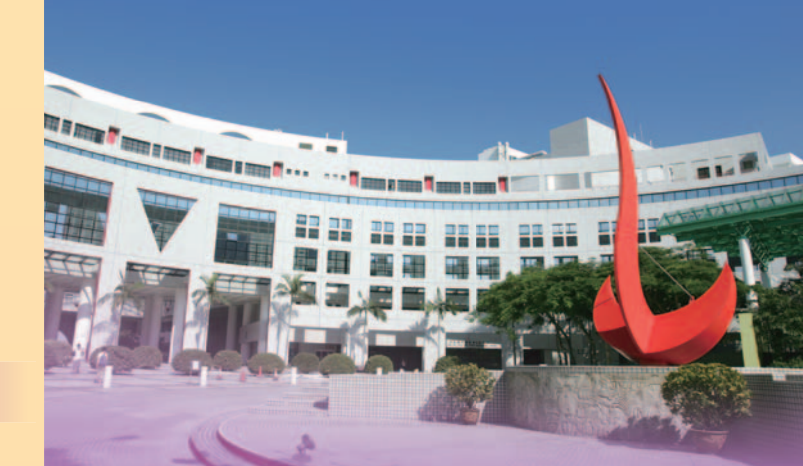

Getting started on Student Information System (SIS)

http://arr.ust.hk/sis